## SmartHub MOBILE issues in *Android* – How to clear your CACHE

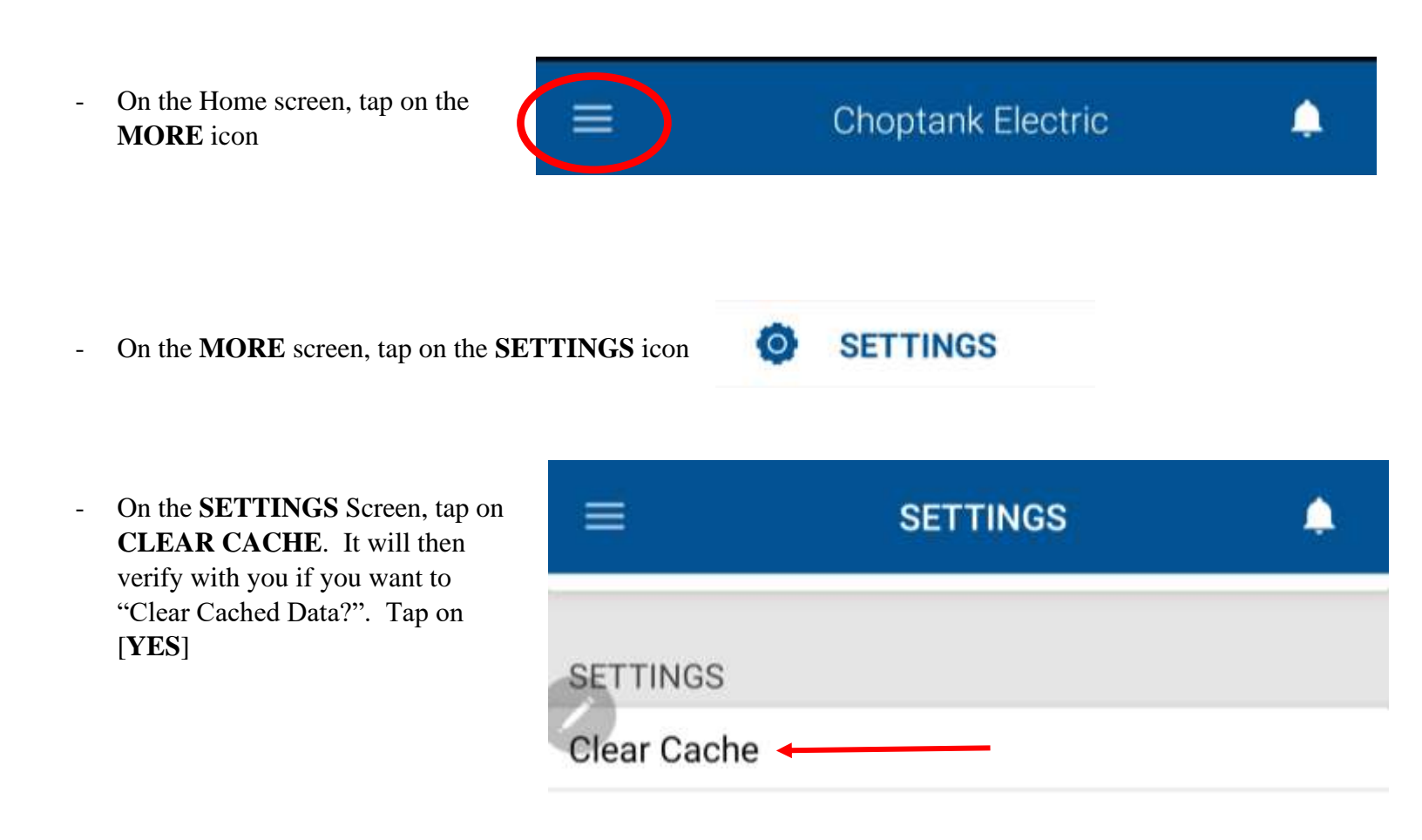

- On the **SETTINGS** Screen and after you have cleared your cache, tap on **SIGN OUT**. Sign Out You can sign back on at the LOG IN Window.